## **Tutorial for Evaluation of Lower Urinary Tract Symptoms in the Male (LUTS)**

One of the most frequent complaints men have as they get older is urgency, dribbling, nocturia or frequency associated with not emptying their bladder completely. This is very often associated with benign prostate hypertrophy which is a progressive diseases.

The European Association of Urology has recommended the following steps in evaluating the adult male with lower urinary symptoms:

- complete medical history
- physical examination including digital rectal examination (DRE)
- symptom assessment with the International Prostate Symptom Score (IPSS) questionnaire
- PSA measurement
- creatinine measurement
- urinalysis
- uroflowmetry
- measurement of postvoid residual volume via transabdominal ultrasonography

To improve our consistency in evaluating LUTS, we have created an auditing tool which is entitled Audit for Lower Urinary Tract Symptoms (LUTS). The following steps guide you in the use of this tool.

You will find the Audit tool on the Physical Examination template for the Male Urogenital System. This audit tool is found just above the calculation of the PSA Velocity which we have discussed elsewhere.

|                | Male Genitourinary                                   |
|----------------|------------------------------------------------------|
| Pubic Hair     | Normal                                               |
| Foreskin       | Normal                                               |
| Glans          | Normal                                               |
| Penis          | Normal                                               |
| Urethra        | Normal                                               |
| Scrotum        | Normal                                               |
| Lymph Nodes    | Normal                                               |
| Inguinal Canal | Normal                                               |
| Testes         | Normal                                               |
| Prostate       | Normal                                               |
| Foley Catheter | LUTS Evaluation Audit                                |
|                | Lower Urinary Tract Symptoms                         |
| PSA Velocity   |                                                      |
| <u> </u>       | Inconclusive data.                                   |
|                | Patient has too few PSA vales to calculate velocity. |
|                | Date of Last Biopsy Referral / /                     |
| Comments       |                                                      |
|                |                                                      |
|                | OK Cancel                                            |

When you depress the button entitled LUTS Evaluation Audit, you will launch the following template.

## Audit for Lower Urinary Tract Symptoms (LUTS) Evaluation

| Please | select | the n | nost | pertinent | diagnosis | for | this | patient |
|--------|--------|-------|------|-----------|-----------|-----|------|---------|
|        |        |       |      |           |           |     |      |         |

|                                                     | C Nocturia       | a 🔿 Urinary Ind                           | continence C              | Difficulty Uri | inating C     | BPH                    |
|-----------------------------------------------------|------------------|-------------------------------------------|---------------------------|----------------|---------------|------------------------|
| Has the patient had a co                            | omplete medic    | al history documen                        | ted?                      | No             |               | Click to Update/Review |
| Has the patient had a ph                            | nysical examir   | ation included a dig                      | gital rectal exam?        | ? No           |               | Click to Update/Review |
| Has the patient complete                            | ed a IPSS que    | stionnaire?                               |                           | No             |               | Click to Update/Review |
| Has the patient had a PS<br>Date of Last Test       | SA measurem      | ent within the last y                     | /ear?                     | No             |               | Click to Order         |
| Has the patient had a cr<br>Date of Last Test       | eatinine test \  | vithin the last year                      | ?                         | No             |               | Click to Order         |
| Has the patient had a ur<br>Date of Last Test       | inalysis test v  | vithin the last year?                     | 2                         | No             |               | Click to Order         |
| Has the patient had refe                            | erral for uroflo | wmetry within the                         | last year?                | No             |               | Add Referral Below     |
| Has the patient had a re<br>volume via transabdomir | ferral for mea   | surement of postvi<br>raphy with the last | oidal residual<br>: year? | No             |               | Add Referral Below     |
| Referra                                             | als (Double-(    | lick to Add/Edit)                         |                           |                |               |                        |
| Status                                              | s                | Priority                                  | Referral                  | F              | Referring Pro | vider                  |
| Comp                                                | leted            | Routine                                   | Test                      | β              | \bbas         |                        |
| 4                                                   |                  |                                           |                           |                |               | Þ                      |
|                                                     |                  | ок                                        | Cance                     | el             |               |                        |

This tool audits the performance of the eight element of the proper evaluation of Lower Urinary Tract Symptoms in the male. As with other audit tools, if the element is red, with a "No" in the box, that element has not been fulfilled. If you depress the button next to that element which is entitled "Click to update/review," you will be directed to the place in the record where that element can be documented. If the element is black with a "Yes" in the box then that element has been met.

The last two elements require a referral to be completed for either a uroflowmetry and/or postvoiding transabdominal ultrasound to be performed. If you click in the Referral template, that will launch the referral template. You will complete the referral template as usual with these two elements being found in column one and column two.

| Richmond Ztest<br>Date of Birth 05/23/1974<br>Phone Reason                                                                                                    | Date 20090921 Company Texan<br>Time 2:29 PM Telephone 866230<br>Status In Progress Policy # 449313 | Plus Cla<br>02513<br>3467 Dx<br>Notes                                                                                                    | Referred To                                                                                                    |
|----------------------------------------------------------------------------------------------------|----------------------------------------------------------------------------------------------------|----------------------------------------------------------------------------------------------------|----------------------------------------------------------------------------------------------------|
| Special Procedures  * Arterial Blood Gas Audiogram * Bladder Scan Breast Biopsy (Stereo) Bronchoscopy Colonoscopy EEG EGD * EMG ENG EVG EVG EVG EVG EVG EVG VP Liver Biopsy Manmogram Mod. Barium Swallow * Nerve Conduction Vel * PFT Postvoidal residual volume Renal Scan Report | PLEASE FIL                                                                                         | L OUT ALL FIELDS IN RED  Therapy Physical Therapy Cocupational Therapy Medical Nutrition Therapy Medical Nutrition Therapy Medical Nutrition Therapy Medical Nutrition Therapy Medical Nutrition Therapy Medical Nutrition Therapy Social Work Cardiac Procedures Adenosine Cardiolite + OPET Dobutamine Echo + CPET Dobutamine Echo + Stress Test Stress Thallium Ambulatory BP Monitoring | Common Referrals Beaumont Bone and Joint Dermatology - Dr. Vaughn ENT - Dr. Duplan General Surgery - Dr. Gonzales Healy Urologic Clinic Nephrology - Dr. Derderian Orthopedics - Dr. Marrero Podiatry - Dr. Carmack Southeast Texas Cardiology Southeast Texas Cardiology Cardiology Cardiology Cardiology Cardiology Cardiology Coumadin Ophthalmology Diabetes Education Rheumatology Other Specialist (If not in "Referred To"list) Other Referral Required only if no procedu indicated with checkboxes. Email Incomplete |

The third element of the eight is the completion of the International Prostate Symptom Score. That questionnaire is found on the Questionnaire Template which is found by depressing the button of that title in the Navigation button list to the right of your screen on the Master GP template. Once the score is calculated the results will be noted on the LUTS Audit right under the IPSS Element.

Once you complete these eight elements, a document will be created the contents of which will appear on your chart note.

| Over the past month, he<br>bladder completely after | ow often have you had<br>r you finish urinating?  | a sensation of not emptying                       | your                  |                           |                 |
|-----------------------------------------------------|---------------------------------------------------|---------------------------------------------------|-----------------------|---------------------------|-----------------|
| C Not at all                                        | C Less than 1 in 5                                | C Less than half the time                         | C About half the time | C More than half the time | C Almost always |
| Over the past month, ho<br>urinating?               | ow often have you to u                            | rinate again less than 2 hour                     | s after               |                           |                 |
| C Not at all                                        | C Less than 1 in 5                                | C Less than half the time                         | C About half the time | C More than half the time | C Almost alway  |
| Over the past month, ho<br>several times when you   | ow often have you fou<br>u urinate?               | nd you stopped and started a                      | igain                 |                           |                 |
| C Not at all                                        | C Less than 1 in 5                                | C Less than half the time                         | C About half the time | C More than half the time | C Almost always |
| Over the past month, ho                             | ow often have you fou                             | nd it difficult to postpone urin                  | ation?                |                           |                 |
| Not at all                                          | C Less than 1 in 5                                | C Less than half the time                         | C About half the time | C More than half the time | C Almost always |
| Over the past month, ho                             | w often have you had                              | a weak urinary stream?                            |                       |                           |                 |
| C Not at all                                        | C Less than 1 in 5                                | C Less than half the time                         | C About half the time | C More than half the time | C Almost alway  |
| Over the past month, ho                             | ow often have you had                             | to push or strain to begin ur                     | ination?              |                           |                 |
| C Not at all                                        | C Less than 1 in 5                                | C Less than half the time                         | C About half the time | C More than half the time | C Almost always |
| Over the past month, ho<br>the time you went to be  | ow many times did you<br>d at night until you got | most typically get up to urina up in the morning? | te from               |                           |                 |
| C Not at all                                        | C Less than 1 in 5                                | C Less than half the time                         | C About half the time | C More than half the time | C Almost Alway  |
|                                                     |                                                   | Symptom Score                                     |                       |                           |                 |